## Cisco VPN Client unattended installieren

06.06.2025 05:32:53

|  | FAC | )-Ar | tike | I-Au: | sdruck |
|--|-----|------|------|-------|--------|
|--|-----|------|------|-------|--------|

| Kategorie:                                                                                                 | Desktop Management                                                                      | Bewertungen:           | 0                     |  |  |  |  |
|----------------------------------------------------------------------------------------------------|-----------------------------------------------------------------------------------------|------------------------|-----------------------|--|--|--|--|
| Status:                                                                                                    | öffentlich (Alle)                                                                       | Ergebnis:              | 0.00 %                |  |  |  |  |
| Sprache:                                                                                                   | de                                                                                      | Letzte Aktualisierung: | 17:09:41 - 24.04.2009 |  |  |  |  |
|                                                                                                    |                                                                                         |                        |                       |  |  |  |  |
| Schlüsselwörter                                                                                            |                                                                                         |                        |                       |  |  |  |  |
| Cisco VPN Client unattended installieren                                                                   |                                                                                         |                        |                       |  |  |  |  |
|                                                                                                    |                                                                                         |                        |                       |  |  |  |  |
| Symptom (öffentlich                                                                                        | 1)                                                                                      |                        |                       |  |  |  |  |
| Cisco VPN Client unattend                                                                                  | ed installieren                                                                         |                        |                       |  |  |  |  |
|                                                                                                    |                                                                                         |                        |                       |  |  |  |  |
| Problem (öffentlich)                                                                                       | i                                                                                       |                        |                       |  |  |  |  |
| Cisco VPN Client unattend                                                                                  | ed installieren                                                                         |                        |                       |  |  |  |  |
|                                                                                                    |                                                                                         |                        |                       |  |  |  |  |
| Lösung (öffentlich)                                                                                        |                                                                                         |                        |                       |  |  |  |  |
| Voraussetzungen:                                                                                           |                                                                                         |                        |                       |  |  |  |  |
| - Client Betreibsystem Wir                                                                                 | ndows XP Pro.                                                                           |                        |                       |  |  |  |  |
| <ul> <li>Erzeuge eine Freigabe m<br/>(z.B. "\VPN\vpnclient").</li> </ul>                                   | it einem Verzeichnis für die Installationsquelle                                        |                        |                       |  |  |  |  |
| - Entpacke die aktuelle Ins                                                                                | stallations EXE von Cisco                                                               |                        |                       |  |  |  |  |
| - Kopiere die Verbindungs                                                                                  | konfig Dateien "Fh-Rosenheim-EXTERN.pcf" und                                            |                        |                       |  |  |  |  |
| "Fh-Rosenheim-WLAN.pcf<br>- Erzeuge Batch-Datei für                                                        | ' ebenfalls hinein.<br>den Aufruf mit folgendem Inhalt:                                 |                        |                       |  |  |  |  |
| cd "\VPN\vpnclient"                                                                                        |                                                                                         |                        |                       |  |  |  |  |
| mkdir "%ProgramFiles%\v                                                                                    | pnclient"                                                                               |                        |                       |  |  |  |  |
| C:                                                                                                    | Nopicient                                                                               |                        |                       |  |  |  |  |
| msiexec.exe /qb /i vpnclient_setup.msi REBOOT=ReallySuppress                                               |                                                                                         |                        |                       |  |  |  |  |
| del /Q "%ProgramFiles%\vpnclient\*.*"<br>cd                                                                |                                                                                         |                        |                       |  |  |  |  |
| rmdir /Q "%ProgramFiles%                                                                                   | ہ\vpnclient                                                                             |                        |                       |  |  |  |  |
| Installations durch Batchaufruf:                                                                           |                                                                                         |                        |                       |  |  |  |  |
| am Client (mit Administrator Rechten) auf die Freigabe zugreifen und den Batch                             |                                                                                         |                        |                       |  |  |  |  |
| starten<br>Die Batchdatei muss zuerst am Client ein temporäres Verzeichnis erzeugen und                    |                                                                                         |                        |                       |  |  |  |  |
| die Installationsquellen dorthin kopieren, denn die Installaliation trennt                                 |                                                                                         |                        |                       |  |  |  |  |
| Anschliessend wird das te                                                                                  | n. Dann wird von lokal das MSI Paket gestartet.<br>mporäre Verzeichnis wieder gelöscht. |                        |                       |  |  |  |  |
| Verknüpfung mehrere Sof                                                                                    | twareinstallationen:                                                                    |                        |                       |  |  |  |  |
| - Die VPN Client Installation benötig einen Reboot. Dieses muss aber nicht                                 |                                                                                         |                        |                       |  |  |  |  |
| zwingend gleich erfolgen.<br>- Da alle Netzwerkverbindungen getrennt werden, muss diese Packet als letztes |                                                                                         |                        |                       |  |  |  |  |
| einer Installationssequenz                                                                                 | erfolgen.                                                                               |                        |                       |  |  |  |  |
|                                                                                                    |                                                                                         |                        |                       |  |  |  |  |